## CILT Student Guide: Hidden/Disappeared courses

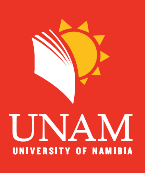

## Dear student:

Here are the steps to help you resolve issues with hidden/ disappearing courses:

## Step 1: Click on "My Courses"

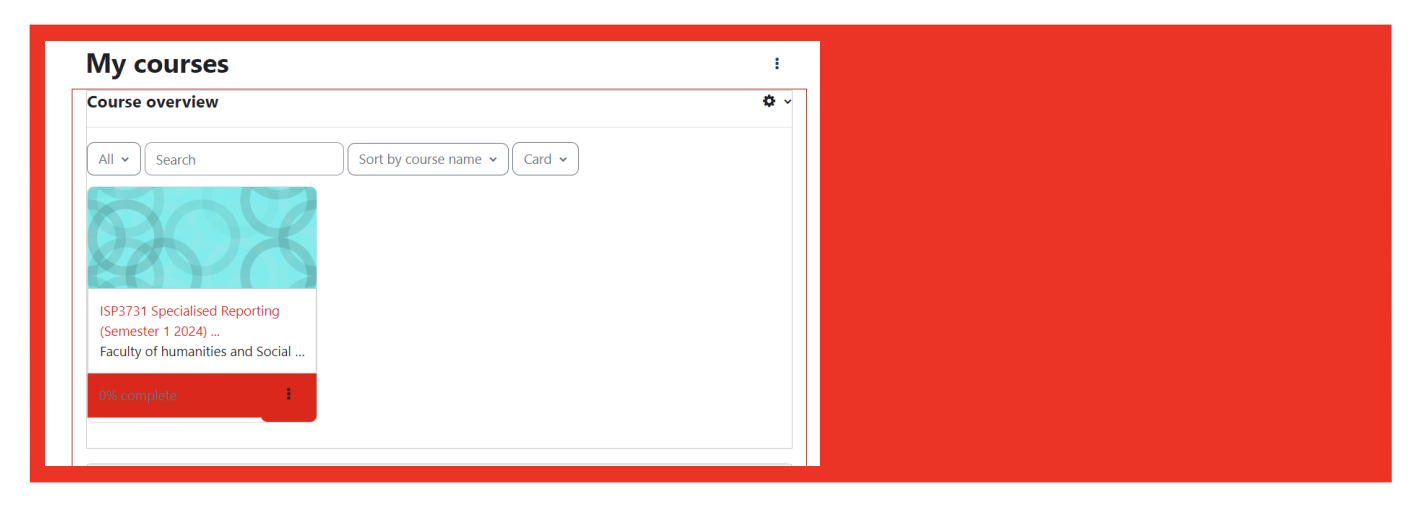

**Step 2:** When you notice Missing courses Under "My Courses" Click on the first filter "All" then click on "Removed from view" As show below.

| My courses                          |                                 |
|-------------------------------------|---------------------------------|
| Course overview                     | Click on "All" to               |
| All - Sort                          | open dropdown<br>menu           |
| In progress<br>Future<br>Past       |                                 |
| Starred Social<br>Removed from view | Click on "Removed<br>from view" |
|                                     |                                 |

fy

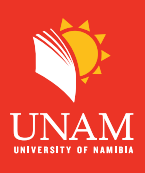

**Step 3**: Click on the 3 dots on the course you want to restore and then click on "Restore to view" as shown below.

| M5819FB Primary Care<br>Consultation (Semester 1 2024)<br>School of Medicine | Sanbox Moodle 2023 2024<br>Category 1 | Click on the<br>3 dots |
|------------------------------------------------------------------------------|---------------------------------------|------------------------|
| 0% complete                                                                  | 6% complete                           | Click on "Postoro      |
| Star this course                                                             |                                       |                        |
| Restore to view                                                              | •                                     |                        |

**Step 4:** After restoring all the courses, click on the filter "Removed from view" and then select "All" to view all courses.

| My courses          |                            |                      |
|---------------------|----------------------------|----------------------|
| Course overview     |                            |                      |
| Removed from view 🗸 | Search Sort by course name | Select "All" to view |
| All                 |                            |                      |
| In progress         |                            |                      |

Step 5: Well, done! you should see all your enrolled courses now.

| ourse overview                                                                         |                                                                              |                                       |                              |
|----------------------------------------------------------------------------------------|------------------------------------------------------------------------------|---------------------------------------|------------------------------|
| All 🗸                                                                                  | Sort by course name 🗸                                                        | ~                                     |                              |
| ã08                                                                                    |                                                                              |                                       | All your enrolled<br>courses |
| ISP3731 Specialised Reporting<br>(Semester 1 2024)<br>Faculty of humanities and Social | M5819FB Primary Care<br>Consultation (Semester 1 2024)<br>School of Medicine | Sanbox Moodle 2023 2024<br>Category 1 |                              |
| 0% complete                                                                            | 0% complete                                                                  | 6% complete                           |                              |